# Sapid インストールマニュアル

## – MacOS X –

## 愛知県立大学情報科学部 山本研究室 小林健太 新川綾子

平成 25 年 11 月 30 日

## はじめに

本マニュアルは Sapid を MacOS X にインストールする方法を説明する. 以下の環境で確認を行った.

| ソフトウェア        | バージョン         |
|---------------|---------------|
| Mac OS X      | 10.7.5        |
| Macport       | 2.2.0-10.7    |
| Homebrew      | 0.9.5         |
| X11 (XQuartz) | 2.6.4         |
| gcc           | 4.2.1         |
| g++           | 4.2.1         |
| make          | 3.81          |
| imake         | 1.0.5         |
| flex          | 2.5.35        |
| bison         | 2.3           |
| tcl/tk        | 8.5           |
| ant           | 1.8.2         |
| java (javac)  | $1.6.0_{-51}$ |

## 1 準備

## 1.1 Xcode (Command Line Tools)

gcc などのコマンドをインストールするために, Xcode に付属する Command Line Tools をイ ンストールする必要がある.まず, AppStore から Xcode をインストールする.次に Xcode を起 動し, Preferences... > Downloads から Command Line Tools をインストールする.

#### 1.2 JDK

Java SE Development Kit 7 Downloads[1] から OS に合ったバージョンをダウンロードし,インストールする.また,環境変数 JAVA\_HOME を設定する必要があるため,~/.bash\_profile に以下を追加する.

export JAVA HOME=/Library/Java/Home

#### 1.3 パッケージ管理システム

imake をインストールするために MacPorts あるいは Homebrew のどちらかをインストールす る必要がある.

• MacPorts

The MacPorts Project[2] から OS に合ったバージョンをダウンロードし,インストーラに 従いインストールする.インストール完了後,ターミナルを起動し以下のコマンドを実行し MacPorts 自身とそのリストを最新の状態に更新する.

\$ sudo port selfupdate

• Homebrew

ターミナルを起動し以下のコマンドを入力しインストールする.

~Homebrew のインストール ―

```
$ ruby -e "$(curl -fsSL https://raw.github.com/mxcl/homebrew/go/install)'
```

#### 1.4 imake

インストールしたパッケージ管理システムによって imake をインストールするためのコマンド が異なるため,環境に応じたコマンドを実行する.

- MacProts の場合 ――

\$ sudo port install imake

-Homebrewの場合 –

\$ brew install imake

#### 1.5 X11 設定

パッケージ管理システムによって設定を行うパスが異なるため注意する.

- MacPorts
  - /usr/X11/lib/X11 にシンボリックリンクを作成する.

\$ cd /usr/X11/lib/X11

- \$ sudo ln -s /opt/local/lib/X11/config
- /opt/local/lib/X11/config/host.def に以下を書き加える.

#define ProjectRoot /usr/X11

#### • Homebrew

- /usr/X11/lib/X11 にシンボリックリンクを作成する.

```
$ cd /usr/X11/lib/X11
```

- \$ sudo ln -s /usr/local/lib/x11/config
- /usr/local/lib/X11/config/host.def に以下を書き加える.

#define ProjectRoot /usr/X11

## 2 Sapid のインストール

#### 2.1 ダウンロード

ソースコードは, Sapid Home Page[3] の開発者向けカレント・リリース (ソース) リンクから最 新版をダウンロードし,解凍する.以降,この解凍された Sapid-< バージョン番号 > ディレクト リを <SAPID\_TOP> と表記する.

#### 2.2 ビルドとインストール

<SAPID\_TOP> に移動し, Makefile を作成するために xmkmf を実行する.ここで MacPorts と Homebrew で実行するコマンドが異なることに注意する.

~MacPortsの場合 —

\$ xmkmf -a 2>&1 | tee LOG\_XMKMF

-Homebrewの場合 -

\$ IMAKECPP=/usr/bin/cpp xmkmf -a 2>&1 | tee LOG\_XMKMF

続けて以下のコマンドを実行する.

```
$ make 2>&1 | tee LOG-MAKE
```

\$ sudo -E make install 2>&1 | tee LOG\_INSTALL

#### 2.3 環境設定

Sapid のパスと環境変数を適切に設定するために,以下を~/.bash\_profile に追加する.

```
if [ -f /usr/local/Sapid/lib/SetUp.sh ]; then
. /usr/local/Sapid/lib/SetUp.sh
```

fi

この設定は、ターミナルを再起動する、あるいは以下のコマンドを実行することで有効になる、

\$ source ~/.bash\_profile

## 3 テスト

テストを行う際に mkSapid を実行するが,ここでも MacPorts と Homebrew で実行するコマンドが異なることに注意する.

#### 3.1 dhrystone-2.1

まず dhrystone-2.1 ディレクトリに移動する.

\$ cd <SAPID\_TOP>/test/dhrystone-2.1

次に mkSapid を実行する.

- MacPorts の場合 -

\$ mkSapid -a 2>&1 | tee LOG\_MKSAPID

~Homebrewの場合‐

\$ IMAKECPP=/usr/bin/cpp mkSapid -a 2>&1 | tee LOG\_MKSAPID

最後に次のコマンドを実行する.

\$ make test-all 2>&1 | tee LOG\_MAKETESTALL

この場合,テストは失敗する(対応中).

#### 3.2 java-zip

まず java-zip ディレクトリに移動する.

\$ cd <SAPID\_TOP>/test/java-zip

次に mkSapid を実行する.

- MacPorts の場合 —

\$ mkSapid -a 2>&1 | tee LOG\_MKSAPID

-Homebrewの場合 –

\$ IMAKECPP=/usr/bin/cpp mkSapid -a 2>&1 | tee LOG\_MKSAPID

最後に次のコマンドを実行する.

\$ make test-all 2>&1 | tee LOG\_MAKETESTALL

以下のメッセージでテストの成功が確認できる.

Sapid: Test: java-zip: Passed.

## 参考文献

- [1] Java SE Development Kit 7 Downloads: http://www.oracle.com/technetwork/java/javase/downloads/jdk7-downloads-1880260.html
- [2] The MacPorts Project : http://www.macports.org/
- [3] Sapid Home Page : http://www.sapid.org/index-ja.html